# Systèmes d'Informations - Access

## Activité Access 4 - Champs calculés

# Préambule

Depuis Access 2010, vous pouvez créer des champs de table qui calculent des valeurs. Les calculs peuvent inclure des valeurs des champs dans la même table, ainsi que les fonctions intégrées Access.

# **Récupération des fichiers utiles**

### Téléchargez les fichiers suivants :

*stages2.accdb* - notre base de données structurée et saisie.

## **Dans Access**

### Ouvrez le fichier stages2.accdb

### Une demande du tuteur universitaire

Il souhaiterait pouvoir gérer les notes de stage, décomposées ainsi :

- 1. Note du maitre de stage ; coefficient 1
- 2. Note du rapport ; coefficient 2
- 3. Note de la soutenance ; coefficient 2

Il demande également si le calcul de la moyenne pourrait se faire automatiquement.

#### Une réponse : les champs calculés

S'il est évident que nous allons avoir besoin de créer des champs pour accueillir les notes et la moyenne, on peut s'interroger sur l'opportunité de créer des champs pour les coefficients. Une simple question permet de faire ce choix :

Ces coefficients sont-ils amenés à changer ?

En cas de réponse NON. On peut les intégrer directement dans la formule de calcul de la moyenne.

Si la réponse est OUI ou ON NE SAIT PAS, il est bien plus judicieux de créer les champs correspondants, c'est en l'occurrence ce que nous allons faire.

L'implémentation de cette nouvelle fonction se fera en 3 temps :

- 1. Création des champs note1 etu, note2 etu, note3 etu;
- 2. Création des champs coeff1\_etu, coeff2\_etu, coeff3\_etu;
- 3. Création du champ calculé moy\_etu (ce dernier point ne peut être réalisé qu'après les 2 autres).

#### Création des champs dans la table auditeurs

**Ouvrez la table** *auditeurs* en mode création et **créez les chnote1\_etuamps** cités précédemment :

| Champs           | Туре      | Taille du champ | Valeur par défaut |
|------------------|-----------|-----------------|-------------------|
| Les notes        | Numérique | Réel simple     | -1                |
| Les coefficients | Numérique | Entier          | 1                 |

Pour les champs noteX\_etu, **prévoyez une validation** pour que les notes soient comprises entre -1 et 20. La règle est : **ENTRE -1 ET 20**.

Mettez également en place un message d'avertissement dans *Message si erreur*. Référence : <u>Site Microsoft Office pour les règles de validation</u>

#### Un rappel sur les types numériques :

| Taille du champ | Permet des valeurs                               | Occupe   |
|-----------------|--------------------------------------------------|----------|
| Octet           | de 0 à 255                                       | 1 octet  |
| Entier          | de -32768 à +32767                               | 2 octets |
| Entier long     | de -2 147 483 648 à +2 147 483 647               | 4 octets |
| Réel simple     | de -3,402823E38 à +3,402823E38                   | 4 octets |
| Réel double     | de -1,79769313486232E308 à +1,79769313486232E308 | 8 octets |

#### Un champ calculé : moy\_etu

#### Fermez la table *auditeurs* pour enregistrer la structure !!

Rouvrez la table en mode Création.

Créez le champ moy\_etu avec le type calculé.

Ceci ouvre le générateur d'expression qui va nous permettre d'entrer notre formule.

Pour rappel, une moyenne pondérée se calcule en ajoutant les notes multipliées par leur coefficient, et en divisant le tout par la somme de ces coefficients.

Dans notre cas, cela donnera :

(note1\_etu\*coeff1\_etu+note2\_etu\*coeff2\_etu+note3\_etu\*coeff3\_etu)/(coeff1\_etu+coeff2\_etu+coeff3\_etu) Dans l'éditeur d'expression :

Cliquez sur l'identifiant de table (*auditeurs*) pour faire apparaitre les champs.

**Double-cliquez sur les champs concernés et saisissez la formule** ci-dessus. N'oubliez pas les parenthèses, au numérateur comme au dénominateur. Validez pour insérer la formule dans le champ.

| (note1_etu)*[coeff1_etu]+[n<br>etu])/([coeff1_etu]+[coeff2_ | te2_etu]*[coeff3_etu])<br>tu]+[coeff3_etu])<br>Aide<br><< Mo                                                                                                    |
|-------------------------------------------------------------|----------------------------------------------------------------------------------------------------|
| léments d'expression<br>etu<br>⊕-                           | Catégories d'expressions Valeurs d'expression<br>N'  Civ_etu nom_etu prenom_etu adresse_etu cp_etu ville_etu signat_etu id_ent id_ens ville_ets ville_etu ville_etu vill |

Modifiez ensuite le format en Fixe avec 1 décimale.

|                |          | Propriétés du champ                                                     |  |
|----------------|----------|-------------------------------------------------------------------------|--|
| Général        | Liste de | le choix                                                                |  |
| Expression     |          | ([note1_etu]*[coeff1_etu]+[note2_etu]*[coeff2_etu]+[note3_etu]*[coeff3_ |  |
| Type de résu   | ltat     | Réel double                                                             |  |
| Format         |          | Fixe                                                                    |  |
| Décimales      |          | 1                                                                       |  |
| Légende        |          |                                                                         |  |
| Aligner le tex | de       | Général                                                                 |  |

Il est possible de tester le résultat en mettant quelques valeurs.